# <u>PF7. Fiche 11\_7</u>

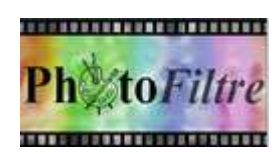

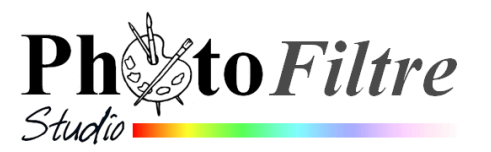

# Ajout de texte sur une image en Filigrane

Les différentes fiches **Fiche 11 à Fiche 11\_6** décrivent les manipulations à réaliser pour insérer du texte sur une image quelconque. On peut souhaiter insérer du texte sur une image en filigrane.

Comment obtenir une image en filigrane et s'en servir comme support pour insérer du texte ?

Cette **Fiche 11\_7** a pour but de vous décrire **trois techniques** permettant de créer une image en filigrane

#### **Modes opératoires**

Pour cet exercice, nous utiliserons la photo diapo2.jpg téléchargeable sur cette page : http://www.bricabracinfo.fr/Banque/thumb.html

1. Ouvrir l'image *diapo2.jpg* à mettre en filigrane. Conseil : par la commande : *Image, Dupliquer,* dupliquer l'image pour travailler sur une copie

## A. L'image obtenue en filigrane est au format JPG (sans transparence)

- Commande : Calque, Insérer un nouveau fond, Vierge L'image diapo2.jpg devient le Calque 1, le nouveau Fond inséré est de couleur Blanche, par défaut.
  Vous pouvez garder cette couleur de fond (blanc) ou en choisir une autre (sélectionner le Fond, puis la couleur de Premier Plan et l'Outil de remplissage, cliquer sur l'image). Le changement de couleur du Fond influera sur l'apparence de l'image en filigrane dans les manipulations à venir.
- 3. Sélectionner la vignette du *Calque 1* (bordure orange autour du calque).
- 4. Vérifier la sélection de l'outil *Gestionnaire de calques,* sinon le sélectionner.
- 5. A l'aide de la souris, modifier *l'Opacité* du *Calque 1* en agissant sur les flèches..

Régler l'opacité à 40 %, par exemple.....

Vous obtenez une image en *Filigrane* exploitable pour y insérer du texte. Voir les Fiches 11 à 11\_6

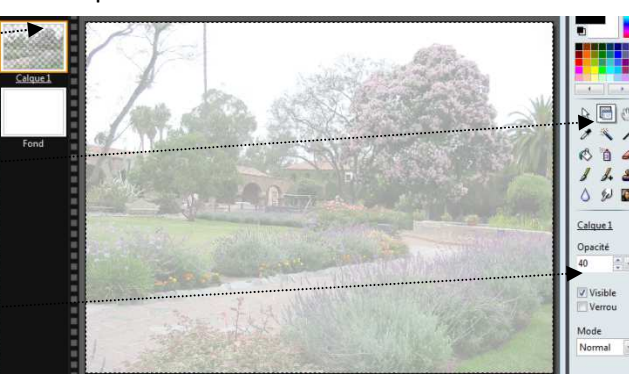

6. **Facultatif**. Enregistrer cette composition par la commande : *Fichier, Enregistrer sous* en donnant le nom de votre choix à l'image. Sélectionner **JPG** comme *Type* d'image.

### B. L'image obtenue est au format PNG (avec transparence)

### Première méthode

donnée sur le Forum de PhotoFiltre, par Antonio Da Cruz, le concepteur des logiciels PhotoFiltre7 et PhotoFiltre Studio.

- 2. Commande : *Calque, Insérer un nouveau fond, Transparence automatique*. L'image **diapo2.jpg** devient le *Calque 1*, le nouveau *Fond* inséré est transparent.
- 3. Sélectionner le *Calque 1* s'il ne l'est pas (bordure orange autour de la vignette)
- 4. Commande : *Sélection, Tout Sélectionner*
- 5. Clique **droit** sur l'écran. Clic sur la commande *Effacer*

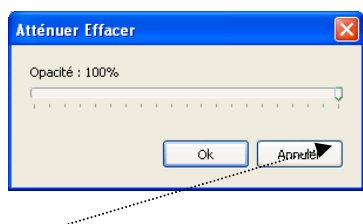

6. Commande : *Edition, Atténuer Effacer*. Dans la fenêtre *Atténuer Effacer*, modifier *l'Opacité* en déplaçant le curseur sur la règle. Choisir 70 % par exemple. OK.

**Vous obtenez une image en** *Filigrane* **exploitable pour y insérer du texte.** Voir les Fiches F11 à 11\_6

- 7. Facultatif si vous souhaitez enregistrer l'image obtenue.
  - Commande : Calque, Exporter le calque.
  - Dans la fenêtre *Exporter le calque*, cocher **PNG** pour conserver la transparence. Cliquer sur *Exporter*
- 8. Une fenêtre *Enregistrer sous* s'affiche à l'écran, saisir le nom du nouveau fichier dans l'encadré : *Nom du Fichier*. Cliquer sur *Enregistrer*.

#### Deuxième méthode

Effectuer les manipulations de 1 à 4 comme dans la première méthode.

- 5. Sélectionner l'outil *Gestionnaire de calques* de la *Palette d'outils*.
- 6. Faire varier *l'Opacité* du calque en agissant sur le curseur de la *Palette d'outils*
- 7. Facultatif si vous souhaitez enregistrer l'image obtenue. Commande : Fichier, Enregistrer sous.

ATTENTION : Choisir PNG comme type de fichier pour conserver la transparence. Le calque sera fusionné automatiquement avec le fond.

### CONSEILS POUR L'IMPRESSION D'UNE IMAGE EN FILIGRANE APRES INSERTION DE TEXTE

- Configurer le format de papier de votre imprimante en fonction de la taille de l'image ou **inversement** adapter la taille de l'image au format de papier utilisé.
- o Commande : Fichier, Imprimer
- Si votre imprimante le permet, imprimer l'image avec l'option *Impr sans bordure* (ou à *Bords perdus*, ceci en fonction du modèle de l'imprimante).

Dans ce cas :

- Cliquer sur le bouton : Configurer.
- Suivant le modèle de l'imprimante accéder au réglage de la qualité du papier; au format, cocher l'option à *Impr sans bordure*.
- Lorsque la configuration est terminée, cliquer sur Ok pour revenir dans la boite de dialogue

Imprimer de PhotoFiltre7 ou Studio. Cocher l'option : Utiliser toute la page

• Cliquer sur Imprimer

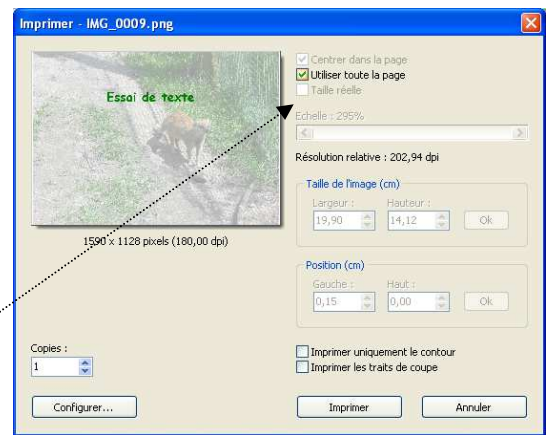

| Exporter le calque                           |         |
|----------------------------------------------|---------|
| Format d'export<br>PNG<br>TIFF<br>BMP<br>GIF |         |
| Exporter                                     | Annuler |

Calque 1

40%

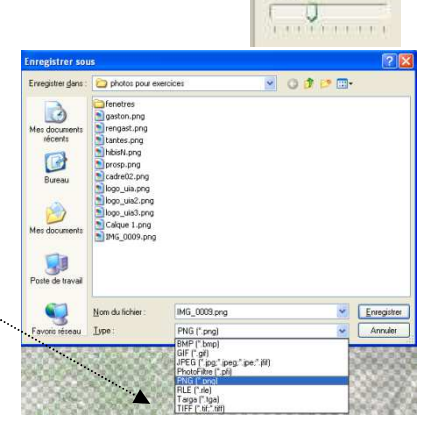